浙江汇信科技有限公司

修订记录

| 版本   | 修订日期       | 修订类型           | 修订说明        | 发布日期                 |
|------|------------|----------------|-------------|----------------------|
| V1.0 | 2021-09-01 | 新建直            | 首版发布        | 2021-09-01           |
|      |            | and the second | . Alter     |                      |
|      |            |                | -WILLEN'S S | - 151                |
|      | 14         |                | hinto //    | THE REAL PROPERTY OF |
|      |            |                |             |                      |
|      |            |                |             |                      |
|      |            |                |             |                      |
|      |            |                |             |                      |
|      |            |                |             |                      |
|      |            |                |             |                      |
|      |            |                |             |                      |
|      | umo Mar    |                |             |                      |
|      |            |                |             |                      |
|      |            |                |             |                      |
|      |            |                |             |                      |
|      |            |                |             |                      |
|      |            |                |             |                      |
|      |            |                | 一下目前外       |                      |
|      |            |                |             |                      |
|      |            |                |             |                      |
|      |            |                |             |                      |
|      |            |                |             |                      |
|      |            |                |             |                      |
|      |            |                |             |                      |
|      |            |                |             |                      |
|      |            |                |             |                      |
|      | 122        |                |             |                      |

目录

| 系统操作说明<br>1.1. 掌上执法登陆 |         |              | <u> </u> |
|-----------------------|---------|--------------|----------|
| 1.2. 主体风险分级           |         |              | ••••••   |
|                       |         |              |          |
|                       |         |              |          |
|                       |         |              |          |
|                       |         |              |          |
|                       |         |              |          |
|                       |         |              |          |
|                       |         |              |          |
|                       |         |              |          |
|                       |         |              |          |
|                       |         |              |          |
|                       |         |              |          |
|                       |         |              |          |
|                       |         | - 信制花        |          |
|                       |         |              | 下情報基     |
|                       |         |              |          |
|                       |         |              |          |
|                       |         | <b>「信用社教</b> |          |
|                       |         |              |          |
|                       |         |              |          |
|                       | r<br>fi |              |          |
| -arth 10 P            |         |              |          |

### 1 系统操作说明

#### 1.1. 掌上执法登陆

需要具有浙江省行政执法平台(http://59.202.42.163)"部门管理 员"角色的人员登录浙江省行政执法监管平台,通过"系统管理"→ "成员管理"→"APP 权限开通"模块里,搜索需要开通 app 权限的 人员账号,点击"修改"进行配置对应的 APP 权限。

| 🤮 浙江省行政                  | 执法监管 | 〔互联 | <b>[</b> ] | 监管)   | 平台      |     |         |      |       |         | 传统模式 ▼   🖵     |          |      | 1 1   |
|--------------------------|------|-----|------------|-------|---------|-----|---------|------|-------|---------|----------------|----------|------|-------|
| ∩服务中心                    | ×    |     |            |       |         |     |         |      |       |         |                |          |      |       |
|                          | ~    |     | 月          | 月户名:  |         |     | 用户状态    | : 有效 |       | ٣       | 开通状态:  ● 已开    | <u>n</u> |      |       |
| 成员管理                     | ~    |     | 姓          | 名:    |         |     | App开通状态 | : 全部 |       | ×       | 手机号:           |          |      |       |
|                          |      |     | 政务网        | 网部门:  |         |     | + 所原部门  | :    |       | 10      | PC端是否激活: 〇 已影  | ≦ ⊚ :    | 未激活  |       |
| 用戶昌庄                     |      | APP | 端是召        | 5激活:◎ | )已激活 () | 未激活 |         |      |       |         |                |          |      |       |
| 部门管理                     |      |     |            |       |         |     | Q       | 查询   | 0     | 重置      |                |          |      |       |
| 未分配成员                    |      |     |            |       |         |     |         |      |       |         |                |          |      |       |
|                          | 1    | DŦ  | Ŧ通AP       | PP权限  |         |     |         |      |       |         |                |          |      |       |
| APP权限开通                  | 1    | 序号  |            | 操作    | 用户名     | 姓名  | 所属部门    | 手机号码 | 开通状态  | 是否开通APP | 政务网部门          | 用户状态     | 数据来源 | PC端是否 |
| 机构管理                     | -    | 1   | - 1        | 多改    |         | 许了  | 1       |      | 已开通   | 已开通     | 预算执行科(政府采购监管科) | 有效       | 政务网  | 已激泪   |
| the second second second |      |     |            | -     |         |     |         |      | TTT'M | + 77.18 | \$r'1#++       | -        | 7600 |       |

人员权限配置好中,打开"浙政钉"→"工作台"→"掌上执法" 进行登陆,目前系统支持两种登录方式: 方式一:浙政钉账户一键登录

方式二:输入政务网统一工作平台(浙江省行政执法监管平台)用户 名密码登陆

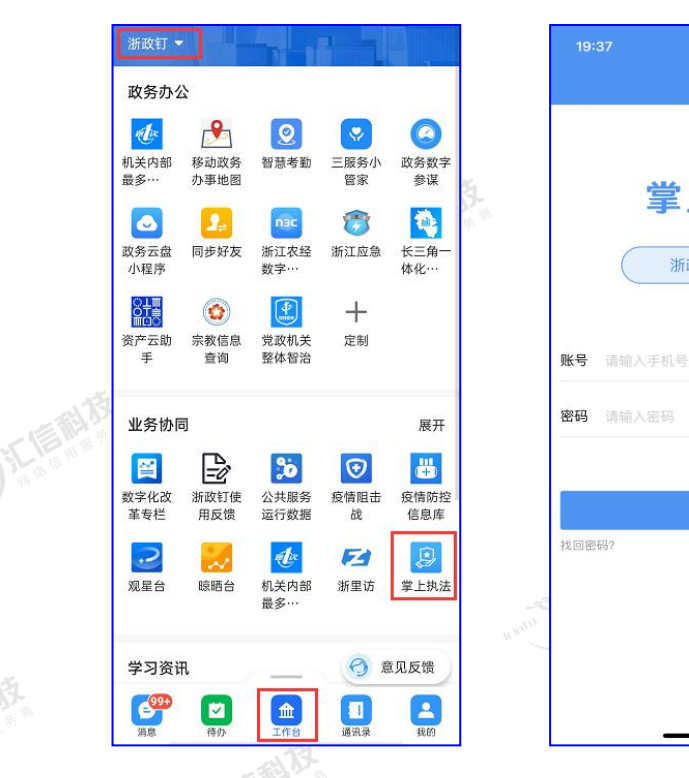

## 1.2. 主体风险分级

1.2.1. 登陆

掌上执法上点击"更多应用"—"主体风险分级"进入主体风险 分级查询页面。

掌上执法

浙政钉账户登录

|       | →II 中国移动 令<br>堂上执法 | 上午11                 | 1:17    | • • •            | 5.<br>5. | ant中20835 ♥                             | 上年               | 11:12  | e • • • •  |  |
|-------|--------------------|----------------------|---------|------------------|----------|-----------------------------------------|------------------|--------|------------|--|
|       |                    | 入企业名称、约              | 充一社会信用作 | 代码、地             |          | 我的应用                                    |                  | i 🔐    | ··· (1911) |  |
|       | 即时检查               | <b>人</b><br>预警报      | 】<br>是醒 | <b>会</b><br>检查地图 |          | 监督检查                                    | 2                | X\$    |            |  |
| Jine- | <b>■</b> )●测试问题报   | 错工单反馈信息              |         | 更多               |          | 事件核查                                    | 遇靈检查             | 随机抽查   | 文书管理       |  |
|       | Q                  | Q                    |         | ්                |          | (1) (1) (1) (1) (1) (1) (1) (1) (1) (1) | 月<br>列异(雇员)      | 司异处置   | 已完结检查      |  |
|       |                    | 事件核查                 | 主体标注    | 任务催办             | Inter    | <b>交通</b> 厅运管                           | <b>一</b><br>专項检查 |        |            |  |
|       | 个人工作统计 音           | ŊJ⊥1作统计              | 更多应用    |                  |          | 监督对象管:                                  | 理                |        |            |  |
|       | 待查                 |                      |         | 更多               |          |                                         |                  |        |            |  |
|       | 巡查-待查主             | 体数 <mark>(14)</mark> |         | >                |          | 主体标注                                    | 无证无照             |        |            |  |
|       | 专项_待查主             | 体数( <u>102</u> )     |         | >                |          | 分类监管                                    | 677              | P      |            |  |
|       | 随机-待查主             | 体数 <mark>(31)</mark> |         | >                |          | 清吊名单查询                                  | 记分管理             | 特殊商品监督 | 主体风险分级     |  |
|       | 合面                 |                      |         | <b>2</b><br>我的   |          | 查询与工作!                                  | 辅助               |        |            |  |

#### 1.2.2. 主体查询

主体查询页面根据用户账号所属机构展示所管辖主体,如需查询 主体可调整机构进行查询(主体按距离排序)。

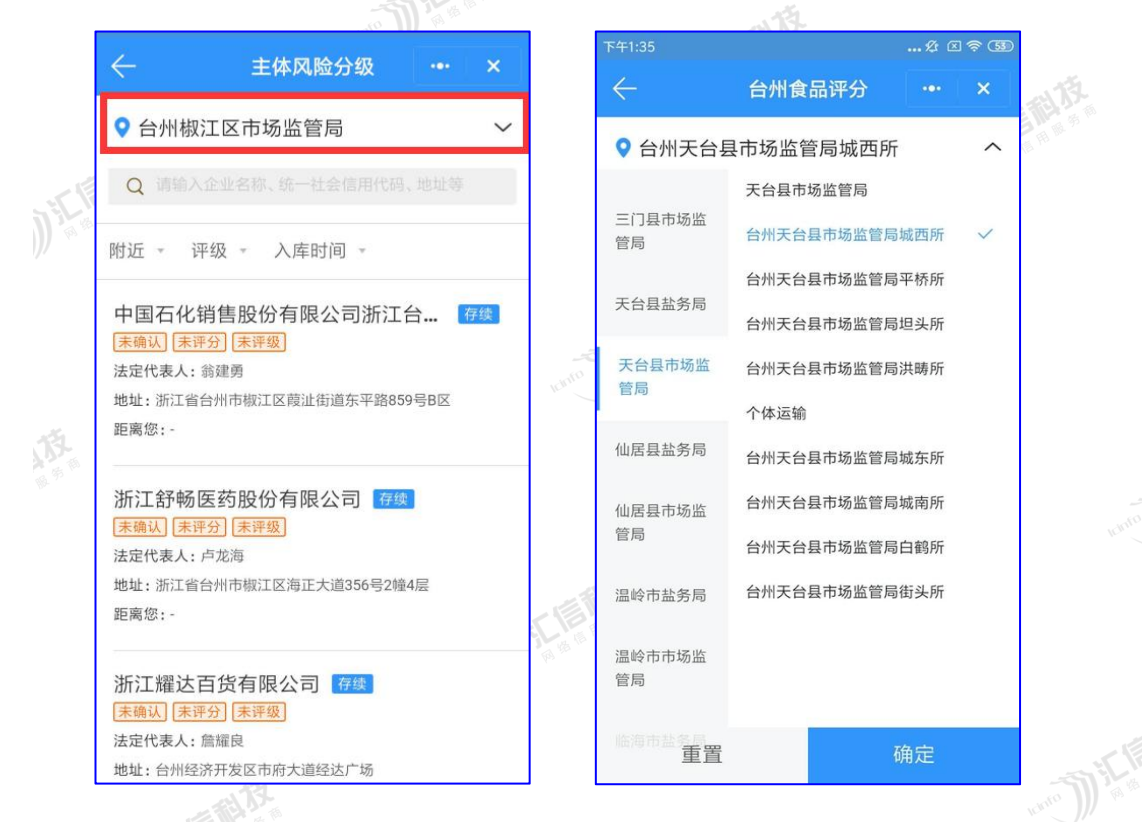

主体查询中可提供输入企业名称、统一社会代码、地址等信息进行查询,也可通过距离筛选、评级查询、入库时间进行筛选主体。

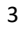

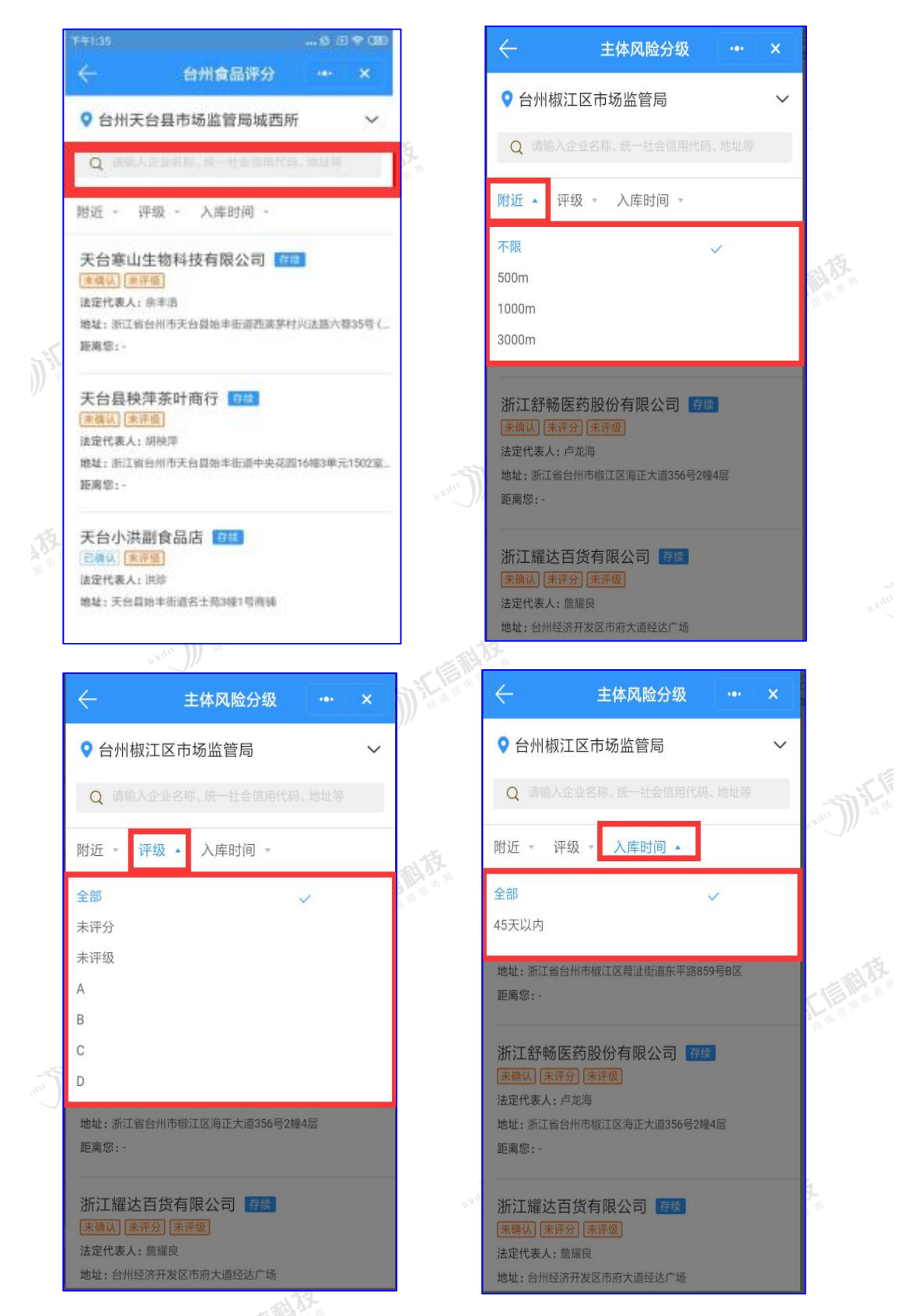

1.2.3. 主体评分

查询对应主体后,点击主体进入主体详情页面,点击"去评分"

进行评分。评分之前需进行主体确认,由系统获取相应数据,显示对 应标签。进行确认后主体状态变为已确认,可修改确认标签。数据会 同步到**浙江省食品风险分级系统**。

主体未确认,点击"去评分"则系统会提示"请确认主体"。需要 点击"去确认",确认主体类别、经营面积、经营种类和经营类别。

|         | 主体详情                     |             | ••• X |        | 레 中国移动 穼             | 上午11:43                  | ©              | ŭ 💷  |   |
|---------|--------------------------|-------------|-------|--------|----------------------|--------------------------|----------------|------|---|
|         |                          | nonq        |       |        | く 添加分类               | 标签                       | ••• 1          | ×    |   |
| 法定任     | 代表人<br><b>建波</b>         |             |       |        | * 主体类别               |                          | Цŝ             | (起 ~ |   |
| 注册      | 地址                       |             |       |        | 中大型食品销售              | 唐 网络食品银                  | 肖售             |      |   |
| 台州      | 市路桥区泰隆街                  | 前288号B5幢B5· | -021  | Ichnie | 食品批发                 | 小型食品销售                   | 校园周边食品         |      |   |
| し管辖     | <sup>单位</sup><br>全太平市场监督 | 管理所         |       |        | 三小一摊                 |                          |                |      |   |
| 主体      | 类型                       |             |       |        | *食品经营场的              | <b>所面积(单选)</b>           | ųs             | 起 ~  |   |
| 114     |                          |             |       | 1      | 200m <sup>2</sup> 以下 | 201m <sup>2</sup> -2000r | n <sup>2</sup> |      |   |
| 主体      | 体别名 (请)                  | 先确认王体       |       |        | 2000m²以上             |                          |                |      |   |
| 请车      | 俞入                       |             | 0/100 | (a) in | * 经营种类               |                          | ųs             | (起 ~ |   |
|         | 111 1 - MM               |             | 0/100 |        | 特殊食品                 | 食用农产品(不包)                | 含冷藏冷冻)         |      |   |
| *分      | "奀标金                     |             | 去确认   |        | 冷藏冷冻预包装              | <b>棱食品、食用农产品</b>         | ,散装食品          | Inf  |   |
| 许可      | 丁资质                      |             |       | 悦      | 预包装食品(不              | 包含冷藏冷冻)                  | 现场售制食品         |      |   |
|         | 保存                       | 去           | 评分    | 1 55 M | * 经营类别               |                          | 45             | 起 ~  |   |
|         |                          |             |       |        | 烫住 拼                 | 安 壯宏菲蒙                   | 生 网络始生         |      |   |
| 体已      | 确认。                      | 占击"         | 去评分   | ▶"     | 会讲去                  | 检查表                      | 5.单评/          | 分页   | 百 |
| - r1- C |                          | ЛТЦ         |       |        | 4-4-4                |                          |                |      |   |
|         |                          |             |       |        |                      |                          |                |      |   |
|         |                          |             |       |        |                      |                          |                |      |   |
|         |                          |             |       |        |                      |                          |                |      |   |
|         |                          |             |       |        | STIE                 |                          |                |      |   |
|         |                          |             |       |        |                      |                          |                |      |   |
|         |                          |             |       |        |                      |                          |                |      |   |
|         |                          |             |       |        |                      |                          |                |      |   |

| 许可资质      |                                 | 网络食品销售                                             | <b>售监督检查(动态风险</b>                                               | 因素检查                                        |
|-----------|---------------------------------|----------------------------------------------------|-----------------------------------------------------------------|---------------------------------------------|
|           | 2营许可证信息                         | 全选                                                 | ✓ 是 ⑧                                                           | ) 否 😑 合理缺功                                  |
| 9 (FOR    | 8115 2021-07-10                 | 经营资质                                               |                                                                 |                                             |
| 当前风险等级: - | 8                               | 1. 从事食品销售<br>营业执照失效情<br>1分                         | 应当取得许可:未存在食<br>形。<br>✔ ⑧ ─                                      | 【品经营许可证、<br>0 5                             |
| 历史评分记录    |                                 | 2. 食品经营许可                                          | ]申请材料真实有效,许可                                                    | 可事项发生应当                                     |
| 评分日期      | (¥1)<br>2020-07-09              | 变化按规定变更<br>明的内容与实际<br>责人、经营范围                      | 或报告:1.食品经营许可<br>;经营是否相符,经营场所<br>!是否发生变化;2.是否存                   | 证、营业执照载<br>f、外设仓库、负<br>存在超范围经营情             |
| 评分表单      | 网络食品销售监督检查<br>(动态风险因素检查评<br>实)素 | 形。<br>0.5分                                         | ⊘ ⊗ ⊝                                                           | 0 5                                         |
| 评分人员      | 定/ 表<br>菊小九                     | <ol> <li>经营者公示管<br/>位置公示营业执<br/>查结果记录等信</li> </ol> | t品经营许可证等相关信息<br>原、食品经营许可证、倒<br>息;2.是否存在伪造、涂                     | Ⅰ: 1.是否在醒目<br>■康证明、监督检<br>☆改、倒卖、出           |
| 评分日期      | FFM<br>2020-07-09               | 相、出借、转让<br>交易,如是,是<br>经营许可证等相                      | :证照的行为; 3.是否通过<br>否在其经营活动主页面显<br>]关信息; 4.是否通过自建<br>;首页显著位置公示营业# | [第三万半台进行<br>】著位置公示食品<br>【网站交易,如<br>如照、食品经营的 |

# 1.2.4. 表单评分操作

评分表单根据确认信息中主体类别生成评分项,默认全选"是",可进行全部批量打分操作,也可单项修改打分,选择"否"记分,选择"是"或"合理缺项"时不记分。

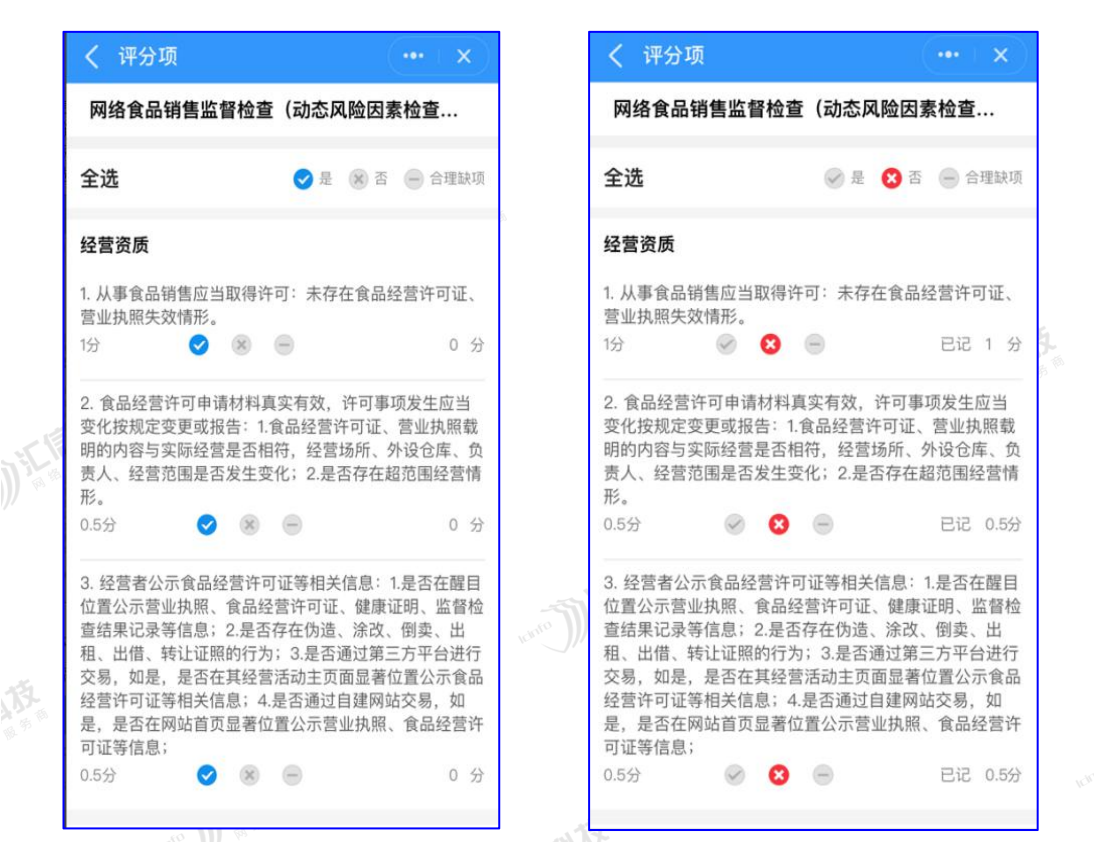

备注1: 若主体类型选择了"校园周边食品"则不需要进行打分操作,点击"去评分"按钮时会提醒:"校园周边食品无需评"分。 1.2.5. 添加主体别名

执法人员可根据需要进行添加主体别名,点击主体详情页面的"**主** 体别名"可新增主体别名。

7

|        | く 主体详情 ・・・ ↓ ×                                    |        | く 主体           | \$详情       |           |              | $(\mathbf{x} + \mathbf{x})$ |     |
|--------|---------------------------------------------------|--------|----------------|------------|-----------|--------------|-----------------------------|-----|
|        | 台州市路桥区盛卫芬麦虾店 存续<br>统一社会信用代码<br>92331004MA2G8TACXQ |        | 个体户<br>主体别名    | 2          | -         | _            | _                           |     |
|        | 法定代表人<br>胡建波                                      | THE .  | 请输入            |            |           |              | 0/100                       |     |
|        | <sup>注册地址</sup><br>台州市路桥区泰隆街1288号B5幢B5-021        |        | <u>+ 八₩</u> += | <b>化</b> 方 |           | 土河公          | +78.1                       | ţ,  |
|        | <sup>管辖单位</sup><br>温岭_太平市场监督管理所                   |        | ~ ~            | 1717       |           | <u>Д</u> н 2 | 完成                          | .92 |
| )      | 主体类型<br>个体户                                       |        |                | \          | _         |              |                             |     |
|        | 王体别名                                              |        | 我你             | 在这         | - 不 -<br> | - 是 i        | 好 ×                         |     |
|        | 请输入<br>0/100                                      | tetter | 英文             | бні        | JKL       | мпо          |                             |     |
| 2<br>* | + /\ ¥ + tb \                                     |        | 拼音             | PQRS       | τυν       | WXYZ         | 49.4-                       |     |
|        | 保存去评分                                             |        | ۲              | Ŷ          | 空         | !格           | 换行                          |     |

对于主体已经添加别名的对象,也可以修改别名。

|                                     |          |      |               |      | 14   | ET WA |                          | _    |
|-------------------------------------|----------|------|---------------|------|------|-------|--------------------------|------|
| く 主体详情                              | (••• + × |      | く 主体          | \$详情 |      |       | •• + ×)                  |      |
| 台州经济开发区昌伟熟食店 存幾                     | l.       |      | 个体户           |      |      |       |                          |      |
| 统一社会信用代码<br>92331001MA2G8EMM7A      |          | 15   | 主体别名          | 名    |      |       |                          |      |
| 法定代表人<br><b>刘芝德</b>                 |          | 用服务商 | aaabbbo       | ccc  |      |       | 9/100                    |      |
| <sub>注册地址</sub><br>浙江省台州经济开发区新世纪商城新 | 新联路103号  |      | * 分类杨         | 蒁    |      |       | 修改                       |      |
| 管辖单位<br>泪脉, 楼峰本坛收救陈珥66              |          |      | 校园周:          | 边食品  | 三小一摊 | 网络食品  | 销售                       |      |
| 温闷_"倾峰巾场监官官理刑                       |          |      | $\sim$ $\sim$ | ·    |      |       | 完成                       |      |
| 王体类型<br><b>个体户</b>                  |          |      |               |      |      |       |                          |      |
| 1. Martin Street                    |          |      | , o           | ?!   | 、 ・  |       |                          |      |
| 主体别名                                |          |      | 123           | ,。?! | ABC  | DEF   | $\langle \times \rangle$ |      |
| aaabbbccc                           | 9/100    |      | 英文            | GHI  | JKL  | мно   | ~^                       | (ð). |
| + /\++=\+                           | Llonite  |      | 拼音            | PQRS | тиу  | WXYZ  |                          |      |
| 保存 艺                                | 长评分      |      |               | Q    | 空    | 格     | 换行                       |      |

1.2.6. 分类标签修改

企业主体类别、经营面积、经营种类和经营类别发生变更,可在 分类标签中进行修改。主体详情页面点击分类标签中点击"修改"进 行修改分类标签。

|                                               | _          | idnito E                                     |                 |
|-----------------------------------------------|------------|----------------------------------------------|-----------------|
| く 主体详情 ・・・                                    | ×          | ・Ⅱ 中国移动 令 上午11:24<br>く 添加分类标签                |                 |
| <sup>注册地址</sup><br>台州市路桥区泰隆街1288号B5幢B5-021    |            | * 主体类别                                       | 收起 ~            |
| 管辖单位                                          |            | 中大型食品销售网络食品                                  | 销售              |
| 温啶_太平巾场监督官理所                                  |            | 食品批发 小型食品销售                                  | 校园周边食品          |
| 主体类型<br>个体户                                   | ICH T      | 三小一摊                                         |                 |
| 主体别名                                          |            | * 食品经营场所面积(单选)                               | 收起 ~            |
| 请输入                                           |            | 200m <sup>2</sup> 以下 201m <sup>2</sup> -2000 | Dm <sup>2</sup> |
| 0,                                            | /100       | 2000m <sup>2</sup> 以上                        |                 |
| * 分类标签 修                                      | BANK STILL | * 经营种类                                       | 收起 ~            |
| 中大型食品销售 201m <sup>2</sup> -2000m <sup>2</sup> |            | 特殊食品 食用农产品(不能                                | 回含冷藏冷冻)         |
| 食用农产品(不包含冷藏冷冻)                                |            | 冷藏冷冻预包装食品、食用农产                               | 品,散装食品          |
| 批发兼零售、网络销售                                    |            | 预包装食品(不包含冷藏冷冻)                               | 现场售制食品          |
| 保存去评分                                         |            | * 经营类别                                       | 收起 ~            |
|                                               |            | 委住 批告 批告基实                                   | 受住 网络铅佳         |

1.2.7. 历史评分查询

点击"主体名称"一"历史评分记录"可以查询历史评分记录。

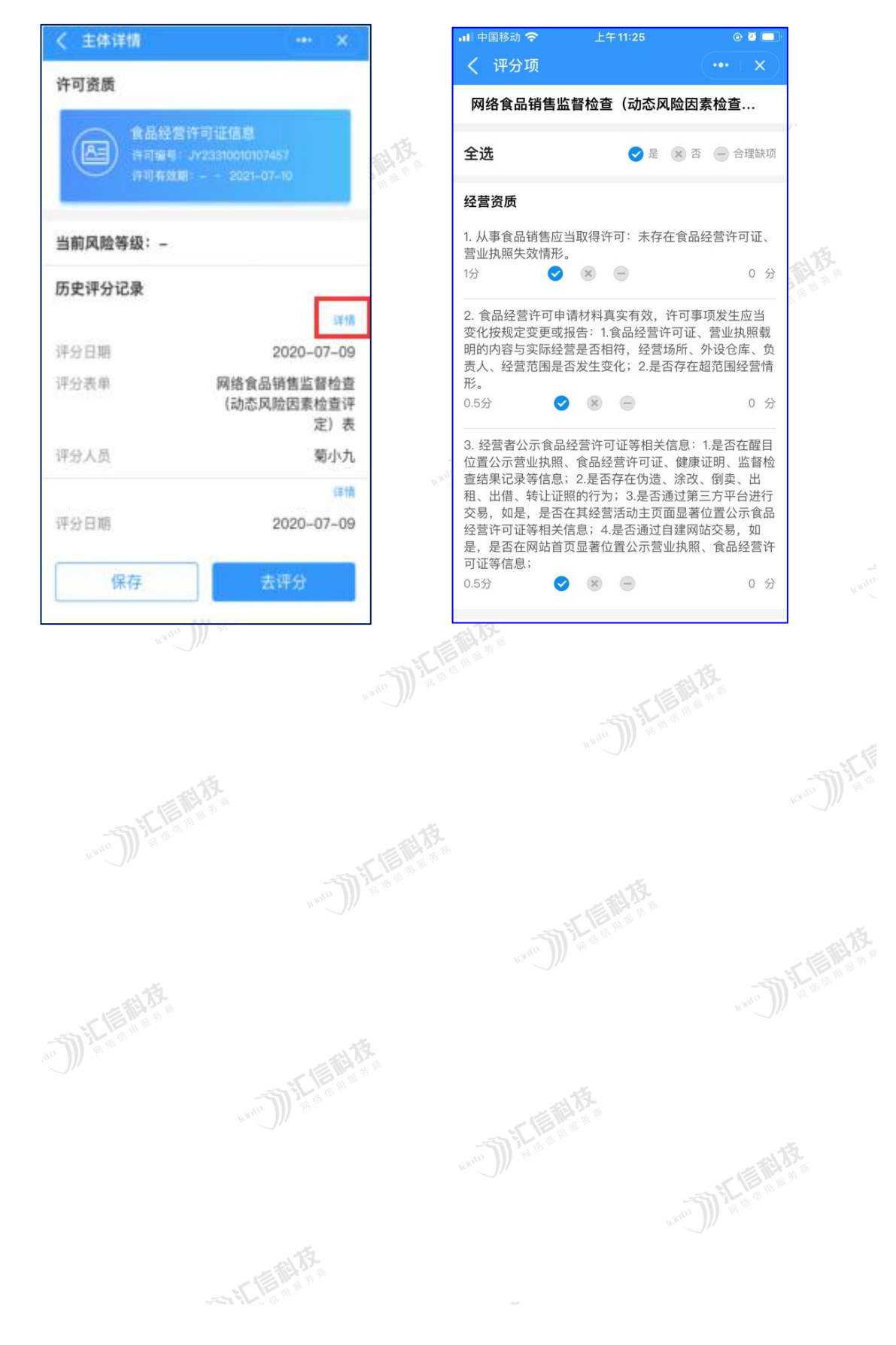